# Application Note Omron HMI and CX-Designer

This document guides you through the setup of proprietary vendor specific software installed on you PC. Your supervisor may provide you with additional or alternative instructions.

The document consists of standard instructions that may not fit your particular solution. Please visit our support website for latest revisions of documentation and firmware:

http://www.secomea.com

Version: 1.0, November 2009

# secumea

# **Table of Contents**

| 1. | Prerequisite for this guide           | 3  |
|----|---------------------------------------|----|
|    |                                       |    |
| 2. | Logon the LinkManager                 | 4  |
| -  |                                       |    |
| 3. | Click and Choose in the LinkManager   | 4  |
| 4. | Configuration of Omron HMI            | 5  |
| 5. | Online with Omron HMI and CX-Designer | 8  |
| 6. | Notices                               | 12 |

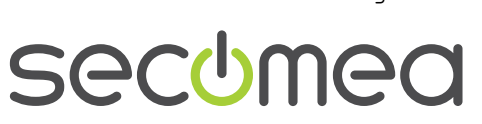

Page 2 of 12

# 1. Prerequisite for this guide

The following guide will assist you to setup a remote and online connection to the equipment placed on the customer site using your proprietary vendor specific software installed on you PC. A prerequisite for this guide is:

- 1. You have an operational LinkManager installed on your PC and you are able to see the vendor specific equipment.
- 2. You have the proprietary vendor specific software installed on your PC.
- 3. You have the Omron device agent installed and configured on the SiteManager at the remote site.

If this is not the case, we kindly ask you to contact the person / department responsible within your own company or at the company responsible hereof.

#### System overview

The Remote Device Management system is a complete end-to-end solution for easy and secure remote access, monitoring and management of industrial equipment for the automation- and machine builder industry.

The Remote Device Management solution enables machine builders, service providers and end-users to instantly access, monitor, and manage machines and equipment remotely and effectively over secure high speed internet connections.

The following system overview is with a SiteManager 3034 or 3134 at the customer location:

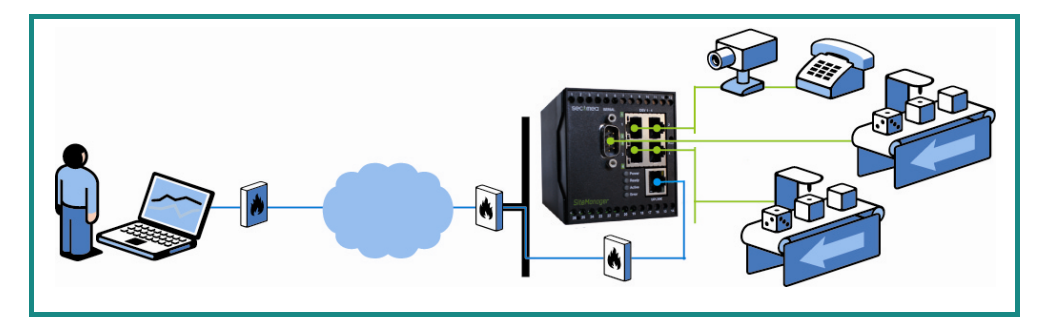

Figure 1 - System overview

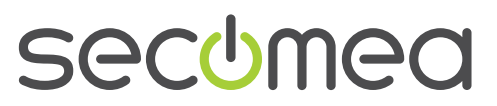

Page 3 of 12

## 2. Logon the LinkManager

This describes how to logon your LinkManager software. If you are already logged on, please go to number 3.

- 1. Start the LinkManager from the START > Programs > Secomea Link-Manager.
- 2. Select Console menu from the LinkManager Tray Icon menu.
- 3. Login uses the GateManager certificate and password which is obtained from your GateManager administrator. Then please click **Login**.

| LinkManager<br>secomea                    |                                                                                   | ch |
|-------------------------------------------|-----------------------------------------------------------------------------------|----|
| GateManager:<br>Certificate:<br>Password: | Login<br>Secomea GateManager Demo V<br>CN=Mif, OU=ROOT (MIF Field Engineer PC2) V |    |
| Login                                     | Certificates Setups Advanced                                                      |    |

Figure 2 LinkManager login Screen

#### 3. Click and Choose in the LinkManager

This describes how to click and choose the device you wish to get online with. If you are already online, please go to number 4.

4. Click **<Connect all>** to connect to all devices or click a specific device to connect to only this single device:

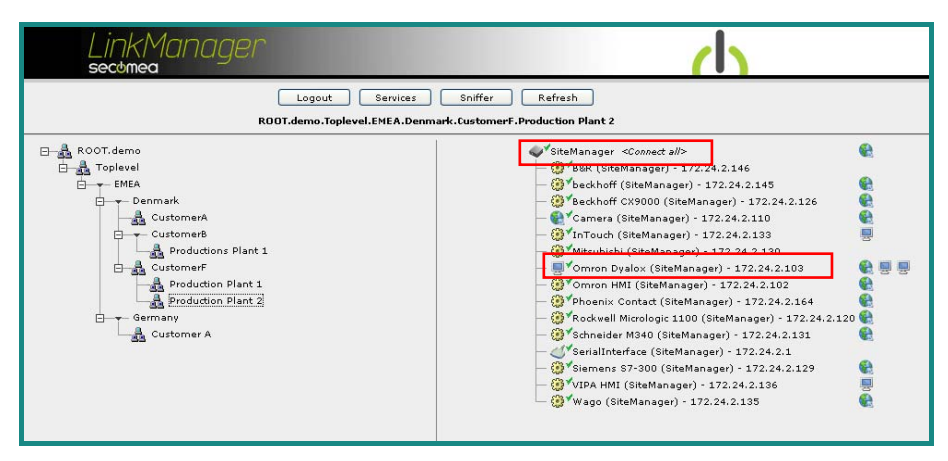

Figure 3 LinkManager Screen (example) Access to all devices or to a single device

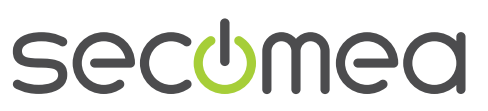

# 4. Configuration of Omron HMI

This describes how to configure the Omron HMI through the web interface, in case this is not already done. If you are already online with your CX-Designer, please go to number 5.

1. If it is possible to access the HMI web interface directly, please go to list number 5, figure 8.

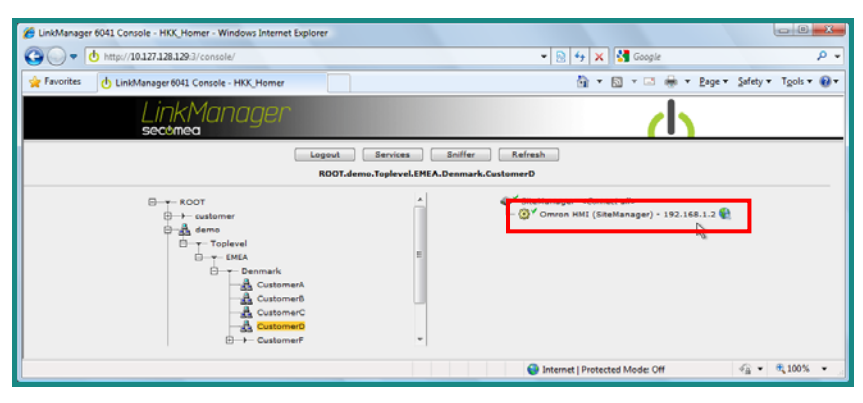

Figure 4 LinkManager Screen

2. Click < Connect the specific Omron HMI >

| 🍘 LinkManager 6041 Console - HKK_Homer - Windows Internet Explorer                          |                 |                              |                     |          |                      |         |      |    |             |          |          |
|---------------------------------------------------------------------------------------------|-----------------|------------------------------|---------------------|----------|----------------------|---------|------|----|-------------|----------|----------|
| 🚱 🔾 🗢 🖞 http://10.127.128.129:3/console/ 🗸 💀 49 🗙 🚼 Google 🖉 🗸                              |                 |                              |                     |          |                      |         |      |    |             |          |          |
| 🔆 Favorites 🔥 LinkManager 6041 Console - HKK_Homer 🕼 🔻 🗟 👻 🖃 🖷 🖛 🖉 Age 👻 Safety 🔻 Tools 👻 😨 |                 |                              |                     |          |                      |         |      |    |             | •9       |          |
| Link                                                                                        | Manager         |                              |                     |          |                      |         |      |    | (           | <b> </b> |          |
|                                                                                             |                 | Disconnect ROOT.demo.Topleve | Logout<br>el.EMEA.I | Denmar   | Sniffer<br>rk.Custon | herD    |      |    |             |          |          |
|                                                                                             |                 | Omron HMI (Sit               | teManage            | r) - 192 | 2.168.1.2            |         |      |    |             |          |          |
|                                                                                             | Agent           | Address                      | Status              | Conr     | nects                | Pac     | kets | By | tes         |          |          |
|                                                                                             | Agein           | Address                      | Status              | ok       | fail                 | tx      | rx   | tx | rx          |          |          |
|                                                                                             | 😳 🖌 🚷 Omron HMI | 192.168.1.2:80,9600          | IDLE                | 0        | 0                    | 0       | 0    | 0  | 0           |          |          |
|                                                                                             |                 | :9600 (udp)                  | IDLE                | 0        | 0                    | 0       | 0    | 0  | 0           |          |          |
|                                                                                             |                 |                              |                     |          |                      |         |      |    |             |          |          |
| Done                                                                                        |                 |                              | 😜 In                | ternet   | Protected            | Mode: O | ff   |    | -<br>-<br>- | ۹ 100%   | <b>▼</b> |

Figure 5 LinkManager Screen

3. Click on the < icon > shown in figure 5 to access the Omron HMI interface.

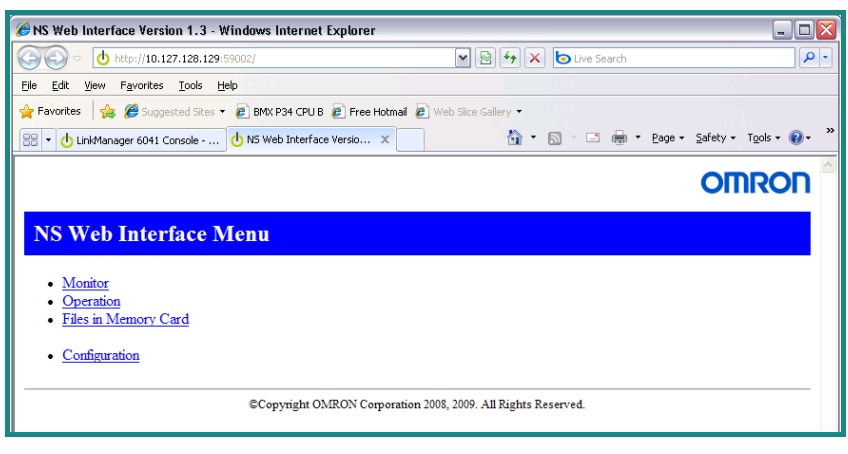

Figure 6 HMI web Interface Screen

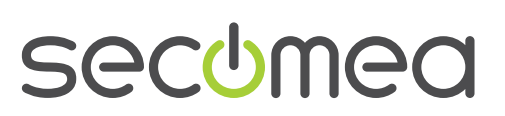

Page 5 of 12

- 4. Log-on / start the Omron HMI web interface
- 5. Select >> Operation <<

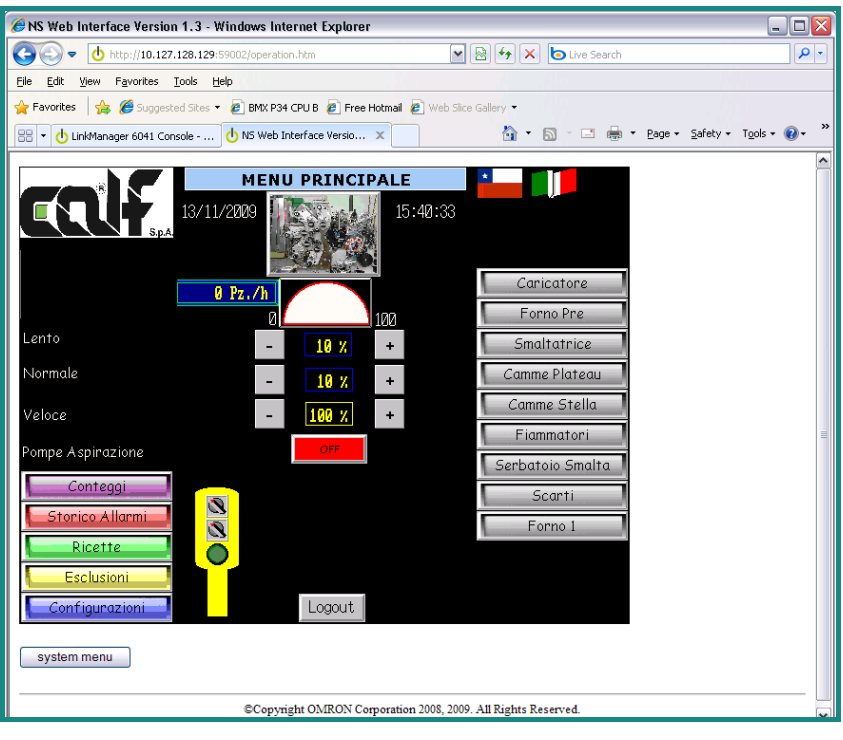

Figure 7 HMI Web Interface Screen

6. Click >> system menu <<

| BNS Web Interface Version 1.3 - Windows Internet Explorer               |                                           |  |  |  |  |  |  |  |
|-------------------------------------------------------------------------|-------------------------------------------|--|--|--|--|--|--|--|
| () v db http://10.127.128.129:59002/operation.htm                       | V R fy X Live Search                      |  |  |  |  |  |  |  |
| <u>File Edit View Favorites Tools Help</u>                              |                                           |  |  |  |  |  |  |  |
| 🚖 Favorites 🛛 🚔 🥔 Suggested Sites 🔻 🙋 BMX P34 CPU B 🖉 Free Hotmail 🖉 We | eb Slice Gallery •                        |  |  |  |  |  |  |  |
| 🔠 🔻 🕁 LinkManager 6041 Console 🔥 NS Web Interface Versio 🗴              | 🛐 🔹 🔝 🕤 🖃 👼 👻 Page + Safety + Tools + 🌒 + |  |  |  |  |  |  |  |
| System Menu                                                             | Exit                                      |  |  |  |  |  |  |  |
| Initialize PT Settings Project                                          | Password                                  |  |  |  |  |  |  |  |
| Comm, Data Special<br>Check Screen                                      | Handware<br>Check                         |  |  |  |  |  |  |  |
| Comm.<br>Auto-return ON OFF Ethernet Settin                             | ng                                        |  |  |  |  |  |  |  |
| Time-out 3 △ ▼ Network Add                                              | 1 Node Add. 2                             |  |  |  |  |  |  |  |
| Retry Counts 5 △ ▽ Sub-net Mask 2                                       | 55 255 255 Ø                              |  |  |  |  |  |  |  |
| Serial Port A Default GW                                                |                                           |  |  |  |  |  |  |  |
| NT Link 1:N △ ▽ Detail LAN SPEED                                        | AUTO 1ØBASE-T                             |  |  |  |  |  |  |  |
| Serial Port B                                                           | Enable Disable                            |  |  |  |  |  |  |  |
| None △ ▽ Detail Mac. Address 00                                         | 777/037054B                               |  |  |  |  |  |  |  |
| Ethernet Disable Enable IP Address                                      | Show Table                                |  |  |  |  |  |  |  |
| Controller Disable Enable                                               |                                           |  |  |  |  |  |  |  |
|                                                                         | Write                                     |  |  |  |  |  |  |  |
|                                                                         |                                           |  |  |  |  |  |  |  |
| system menu                                                             |                                           |  |  |  |  |  |  |  |
|                                                                         |                                           |  |  |  |  |  |  |  |
| ©Copyright OMRON Corporation 2008                                       | , 2009. All Rights Reserved.              |  |  |  |  |  |  |  |

Figure 8 HMI Web Interface Screen

- 7. Select >> Comm. <<
- 8. Remember the field >> Node Add. = 2 << if the Omron HMI as the IP address X.X.X.2

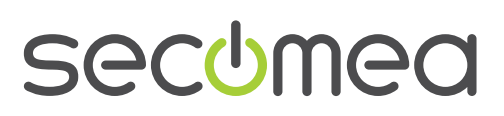

Page 6 of 12

- 9. Remember that the field >> Network Add = 1 must match the routing table in the PLC
- 10. Click Ethernet -> Enable and Click >> Show Table <<

| 🖉 NS Web Interface Version 1.3 - Windows Internet Explorer                                           |                                                   |           |             |            |              |                               |  |  |  |  |  |
|----------------------------------------------------------------------------------------------------|---------------------------------------------------|-----------|-------------|------------|--------------|-------------------------------|--|--|--|--|--|
| 🔆 🔿 🗢 🔥 http://10                                                                                    | 🚱 🕞 🔹 🕐 http://10.127.128.129:59002/operation.htm |           |             |            |              |                               |  |  |  |  |  |
| Elle Edit View Favorites Tools Help                                                                  |                                                   |           |             |            |              |                               |  |  |  |  |  |
| 🖕 Favorites 🛛 🎪 🏉 Suppested Sites 👻 🖻 BMX P34 CPU B 🖉 Free Hotmail 🖉 Web Site Gallery 🔹              |                                                   |           |             |            |              |                               |  |  |  |  |  |
| 😢 🔹 🗄 LinkManager 6041 Console 🗄 NS Web Interface Versio 🗙 🎽 🐐 🔝 👘 🔹 🖶 🖉 Page 🔹 Safety 🕶 Tools 🔹 🖗 👻 |                                                   |           |             |            |              |                               |  |  |  |  |  |
| System Menu                                                                                          |                                                   |           |             |            |              |                               |  |  |  |  |  |
| Initialize                                                                                           | IP Addr                                           | ress Tabi | le          |            |              | Password                      |  |  |  |  |  |
| Comm.                                                                                                | Node                                              | IP Addre  | 299         |            | 1 /4         | Hardware<br>Check             |  |  |  |  |  |
| Comm.                                                                                                | 101                                               | 192       | 168         | 1          | 101          |                               |  |  |  |  |  |
| Time-out                                                                                             | 1                                                 | 192       | 168         | 1          | 1            | e Add. 2                      |  |  |  |  |  |
| Interval                                                                                             | 2                                                 | 192       | 168         | 1          | 2            |                               |  |  |  |  |  |
| Retry Counts                                                                                         | 3                                                 | 192       | 168         | 1          | 3            | 255 0                         |  |  |  |  |  |
| Serial Port F                                                                                        | 5                                                 | 192       | 168         | 1          | 5            | 0 0                           |  |  |  |  |  |
| NT Link 1:N                                                                                          | Ø                                                 | 0         | 0           | 0          | 0            | 10BASE-T                      |  |  |  |  |  |
| Serial Port E                                                                                        | 0                                                 | 0         | 0           | 0          | 0            | Disable                       |  |  |  |  |  |
| None                                                                                                 | 0                                                 | 0         | 0           | 0          | 0            |                               |  |  |  |  |  |
| Ethernet                                                                                             |                                                   |           |             |            | ,            | able                          |  |  |  |  |  |
| Controller                                                                                           |                                                   |           | Back        |            |              |                               |  |  |  |  |  |
|                                                                                                    | write                                             |           |             |            |              |                               |  |  |  |  |  |
|                                                                                                    |                                                   |           |             |            | _            |                               |  |  |  |  |  |
| system menu                                                                                          |                                                   |           |             |            |              |                               |  |  |  |  |  |
|                                                                                                    |                                                   |           |             |            |              |                               |  |  |  |  |  |
|                                                                                                    |                                                   | ¢C        | opyright OM | IRON Corpo | ration 2008, | 8, 2009. All Rights Reserved. |  |  |  |  |  |

#### Figure 9 HMI Web Interface Screen

- 11. Type in the IP address of the SiteManager DEV1 interface
- 12. In the guide we are using IP address 192.168.1.101
- 13. Click >> Back <<
- 14. Click >> Write <<
- 15. The HMI save the changes

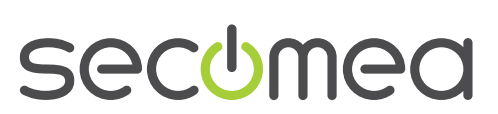

Page 7 of 12

# 5. Online with Omron HMI and CX-Designer

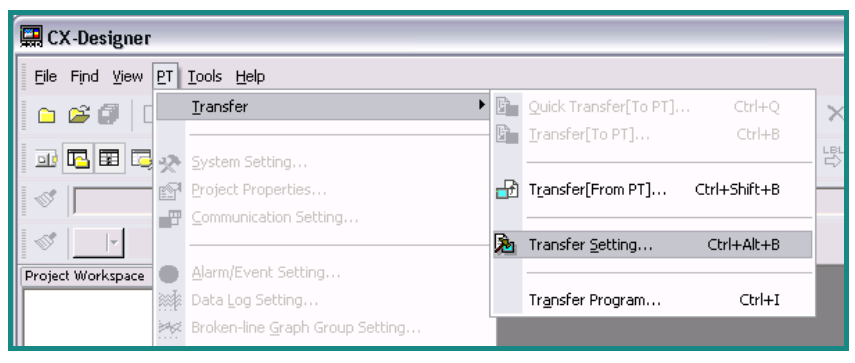

Figure 10 CX-Designer Screen

- 1. Start CX-One
- 2. Start CX-Designer.

The HMI require that the CX-Designer is installed on the host parallel with the LinkManager.

3. Click >> PT <<, >> Transfer << and >> Transfer Setting <<

| Comms. Method                                                                                                    |                                                                                          |
|----------------------------------------------------------------------------------------------------|------------------------------------------------------------------------------------------|
| Auto-reset after the transmission<br>Auto-reset after the transmission<br>Transfer Options<br>Transfer with the symbol table<br>Clear history data after transfer<br>This will be active when the<br>system program is Ver.6.6 or later. | Comms. Route<br>Pass through PLC<br>(1) (2)<br>PCPLCNS<br>(1) (2)<br>PCPLC[Network]PLCNS |
| Direct data transfer to NS/Computer-<br>Comms. Method<br>Ethernet Set(S)<br>Communicate with multiple<br>software tools via USB.                                                                                                    | Data transfer to the NS through PLC<br>Computer<br>(1)Comms. Method<br>Set(C)            |
| Bank                                                                                                    | PLC<br>[Network]<br>(2)Comms. Method<br>Set(S)<br>NS                                     |
| OK(O) Canc                                                                                                    | el(L) Help(H)                                                                            |

#### Figure 11 CX-Designer Communication Method Screen

- 4. Choose "Ethernet" for direct data transfer to NS/Computer
- 5. Click >> Set...(S) << for settings

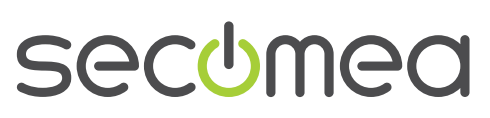

Page 8 of 12

| Network Settings [Ethernet]                                                                  |    |
|----------------------------------------------------------------------------------------------|----|
| Network Driver<br>FINS Source Address<br>Network: 1 • Node: 0 • Unit: 0 •                    |    |
| FINS Destination Address Network: 1  Node: 2  Unit: 0                                        |    |
| Frame Length Response Timeout (s)                                                            |    |
| Host Link Unit Number     Network Operating Level          •       •       •       •       • |    |
|                                                                                              |    |
| OK Cancel He                                                                                 | lp |

Figure 12 CX-Designer Network Settings Screen

- 6. FINS Source Address Network. Must be the same as the "Network Add" used in the HMI See figure 13
- 7. FINS Destination Address Network. Must be the same as the "Network Add" used in the HMI See figure 13
- 8. FINS Destination Address Node. Must be the same as the "Node Add." used in the HMI See figure 13
- 9. Click >> OK <<

| System Menu          |    |              |         |                   |        | Exit   |                  |      |
|----------------------|----|--------------|---------|-------------------|--------|--------|------------------|------|
| Initialize           | F  | PT Sett      | ings    | Project           | P      | d I    |                  |      |
| Comm.                | Ň  | Data<br>Chec | a<br>k  | Special<br>Screen |        |        | Hardwar<br>Check | e \  |
| Comm.<br>Auto-return | ON | OFF          |         | Ethernet Set      | ting   | _      |                  |      |
| Ţime-ouț             | 3  |              |         | Network Add       | 1      | Node   | e Add.           | 2    |
| Interval             |    |              |         | IP Address        | 192    | 168    | 1                | 2    |
| Retry Counts         | 5  | Δ            |         | Sub-net Mask      | 255    | 255    | 255              | 0    |
| Serial Port A        |    |              |         | Default GW        | 0      | 0      | 0                | 0    |
| NT Link 1:N          | Δ  |              | Detail  | LAN SPEED         | AU     | TO     | 10BAS            | BE-T |
| Serial Port B        |    | 1 =          | Deto: 1 | FTP/Web           | Ena    | ble    | Disa             | ble  |
| Inone                |    |              | Detail  | MAC Address       | алалар | A37A54 | 3                |      |

Figure 13 HMI Web Interface Screen

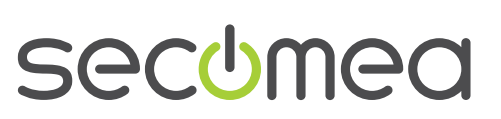

Page 9 of 12

| Network Settings [Ethernet]                                                    |
|--------------------------------------------------------------------------------|
| Network     Driver       Workstation Node Number       101 ÷       Auto-detect |
| IP Address         Port Number           192 . 168 . 1 . 2         9600        |
| OK Cancel Help                                                                 |

Figure 14 CX-Programmer Screen

- 10. Click >>Driver <<
- 11. Uncheck "Auto-detect"
- Specify "workstation Node Number" to 101 same as the last number in the IP address of the SiteManager DEV1 interface. In the guide we are using IP address 192.168.1.101
- 13. Specify the Target HMI IP address In the guide we are using IP address 192.168.1.2
- 14. Click OK

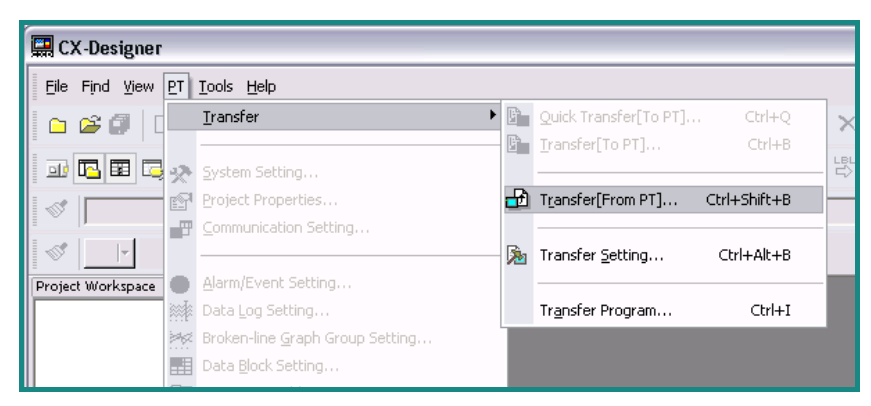

Figure 15 CX-Designer Screen

15. Click >> PT <<, >> Transfer [From PT] <<

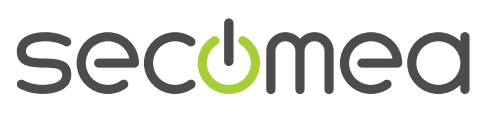

Page 10 of 12

| CX-Designer 🛛 🔀                    |  |  |  |  |  |  |  |
|------------------------------------|--|--|--|--|--|--|--|
| Do you want to start transferring? |  |  |  |  |  |  |  |
| Yes No                             |  |  |  |  |  |  |  |
| Transfer Setting                   |  |  |  |  |  |  |  |
| Ethernet                           |  |  |  |  |  |  |  |
| Setting                            |  |  |  |  |  |  |  |
|                                    |  |  |  |  |  |  |  |
| I Do not show this dialog again.   |  |  |  |  |  |  |  |

Figure 16 CX-Designer Screen

16. Click >> Yes << to start transferring

| Transfer[From PT] |        |
|-------------------|--------|
|                   |        |
|                   |        |
| Now uploading(1%) |        |
|                   | Cancel |

Figure 17 CX-Designer Screen

17. You are now transferring from the HMI to your remote PC with CX-Designer.

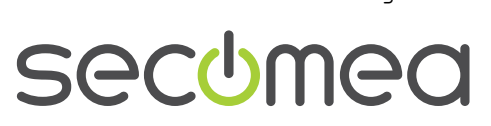

Page 11 of 12

## 6. Notices

#### **Publication and copyright**

Omron HMI and CX-Designer, Version 1.0, November 2009

© **Copyright Secomea A/S 2009**. All rights reserved. You may download and print a copy for your own use. As a high-level administrator, you may use whatever you like from contents of this document to create your own instructions for deploying our products. Otherwise, no part of this document may be copied or reproduced in any way, without the written consent of Secomea A/S. We would appreciate getting a copy of the material you produce in order to make our own material better and – if you give us permission – to inspire other users.

#### Trademarks

TrustGate<sup>TM</sup> is trademark of Secomea A/S. Other trademarks are the property of their respective owners.

#### Disclaimer

Secomea A/S reserves the right to make changes to this publication and to the products described herein without notice. The publication of this document does not represent a commitment on the part of Secomea A/S. Considerable effort has been made to ensure that this publication is free of inaccuracies and omissions but we can not guarantee that there are none.

The following paragraph does not apply to any country or state where such provisions are inconsistent with local law:

SECOMEA A/S PROVIDES THIS PUBLICATION "AS IS" WITHOUT WARRANTY OF ANY KIND, EITHER EXPRESS OR IMPLIED, INCLUDING, BUT NOT LIMITED TO, THE IMPLIED WARRANTIES OF MERCHANTA-BILITY OR FITNESS FOR A PARTICULAR PURPOSE

Secomea A/S shall not be liable for any direct, indirect, incidental, consequential, or other damage alleged in connection with the furnishing or use of this information.

Secomea A/S Denmark

CVR No. DK 31 36 60 38

E-mail: sales@secomea.com www.secomea.com

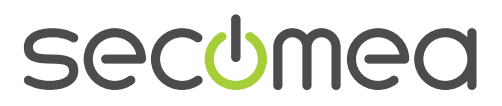

Page 12 of 12